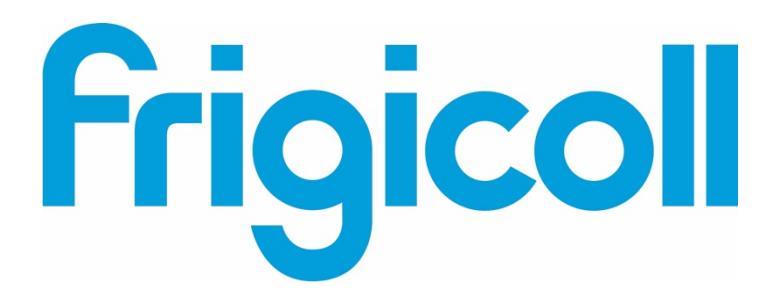

# MANUAL DE USUARIO

# Interface BMS KNX

MD-AC-KNX-1B (K01-KNX1 V)

MD-AC-KNX-16 (K01-KNX 16)

MD-AC-KNX 64 (K01-KNX 64)

| <b>KNX</b> * | -<br>× <sup>NX</sup> +  |
|--------------|-------------------------|
|              | PROG<br>Sng X<br>Y<br>Y |

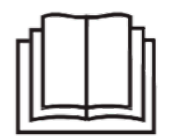

Thank you very much for purchasing our product. Before using the unit, please read this manual carefully and retain it for future reference.

Interfaz para la integración de los equipos de aire acondicionado Frigicoll en los sistemas de control KNX TP-1 (EIB).

Compatible con los equipos de la gama VRF comercializada por Frigicoll.

Versión del programa de la aplicación: 1.0

Código de pedido: MD-AC-KNX-1B (K01-KNX1 V) MD-AC-KNX-16 (K01-KNX 16) MD-AC-KNX 64 (K01-KNX 64)

Software SL

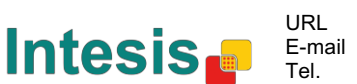

# © Intesis Software S.L. 2014 Todos los derechos reservados.

La información contenida en este manual podrá modificarse sin previo aviso. El software descrito en este documento se proporciona bajo un acuerdo de licencia o un acuerdo de no divulgación. El software sólo podrá utilizarse de conformidad con los términos de dichos acuerdos. La presente publicación y sus respectivas partes no podrán ser reproducidas, almacenadas en un sistema de recuperación o transmitidas en cualquier forma o medio electrónico o mecánico, incluyendo fotocopias y grabaciones para cualquier propósito que no sea el uso personal del comprador, sin el permiso escrito de Intesis Software S.L.

© Intesis Software S.L. Milà i Fontanals, 1 bis 08700 Igualada España

#### MARCAS REGISTRADAS

Todas las marcas comerciales y nombres comerciales utilizados en este documento están reconocidos como derechos de autor de sus respectivos titulares.

© Intesis Software S.L. - Todos los derechos reservados La información contenida en este manual podrá modificarse sin previo aviso.

IntesisBoxe es una marca registrada de Intesis Software SL

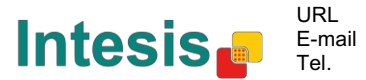

#### INDEX 1 2 3 4 4.1Descarga base de datos actualizada de este producto y su Manual de usuario. 9 4.1.14.1.24.1.3Parámetro «Primer estado Actualizado» al sistema KNX ...... 10 4.1.44.1.5 Mostrar objeto «Código de error [2byte]» ...... 10 4.1.6 Mostrar objeto «Error código texto [14byte]» ..... 10 4.2 Modos de funcionamiento...... 11 4.2.1 4.2.2 4.3 Configuración del modo Global ..... 12 4.3.1 4.3.2 4.3.3 Habilitar uso de objetos + / - de para Modo ......13 4.3.4 4.3.5 Habilitar el uso de objetos de bit para Modo (de Estado)......14 4.3.6 Habilitar el uso de objeto Texto para Modo ......14 4.4 4.4.1 4.4.2 Habilitar uso de objeto +/- para Velocidad de ventilador ...... 17 4.4.3 Habilitar el uso de objetos de bit para Velocidad de ventilador (para Control)...18 4.4.4 Habilitar el uso de objetos de bit para Velocidad de ventilador (para Estado) .. 18 4.4.5 Habilitar el uso de objeto Texto para velocidad de Ventilador...... 19 4.5 Configuración global de las lamas...... 19 4.5.1 Configuración global de la temperatura ...... 20 4.6 Habilitar el uso de objetos +/- para Configuración ...... 20 4.6.1 4.6.2 Temperatura ambiente de referencia proporcionada por sistema KNX...... 21 4.7 Configuración del Bloqueo a distancia ...... 22 4.7.1 Mostrar objetos de Bloqueo a distancia...... 22 4.7.2 4.8 4.9 5 6 7

Anexo A – Tabla de objetos de comunicación..... 26

© Intesis Software S.L. - Todos los derechos reservados La información contenida en este manual podrá modificarse sin previo aviso.

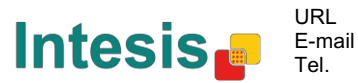

# 1 Presentación

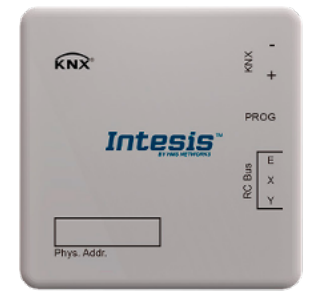

El modelo MD-AC-KNX-1B/16/64 permite la integración completa y natural de los equipos de A/C de Frigicoll en los sistemas de control KNX.

Compatible con todos los modelos de la gama VRF de Frigicoll.

Características principales:

- Dimensiones reducidas. Se puede instalar incluso en el interior de la unidad interior del equipo de A/C.
- Instalación rápida y discreta.
- No necesita alimentación externa.
- Conexión directa al bus KNX EIB.
- Conexión directa a la unidad interior del equipo de A/C.
- Totalmente interoperable con el sistema KNX, configuración desde ETS.
- Varios objetos de Control (de distintos tipos: bit, byte, caracteres...).
- Modos de funcionamiento especial: *Power* (alimentación), *Economy* (económico), *Additional Heating* (calefacción adicional) y *Additional Cooling* (refrigeración adicional).
- Función de pausa para los modos *Open Window* (ventana abierta) y *Occupancy* (sala ocupada). La función *Sleep* (reposo) también está disponible.
- Control de la unidad de A/C basado en la temperatura ambiente leída por la propia unidad de A/C, o en la temperatura ambiente leída por cualquier termostato KNX.
- Control total y monitorización de la unidad de A/C desde el sistema KNX, incluida la monitorización del estado de las variables internas de la unidad de A/C, el contador de horas de funcionamiento (para el control del mantenimiento del filtro), indicación de error y código de error.
- La unidad de A/C puede ser controlada simultáneamente por el mando a distancia IR de la unidad de A/C y por el termostato KNX.
- Se pueden guardar y ejecutar hasta 5 escenarios desde el sistema KNX, pudiendo configurar a su gusto el modo de funcionamiento, la temperatura, la velocidad del ventilador, la posición de las lamas y el bloqueo con el mando a distancia, en cualquier momento y con un simple botón.

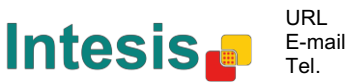

# 2 Conexión

Conexión de la interfaz a la unidad interior del equipo de A/C:

Desconecte la alimentación del equipo de A/C. Abra el panel frontal de la unidad interior para acceder a la PCB. Localice en la PCB el conector marcado con las iniciales XYE.

Con un cable de 3 hilos, conecte el conector EXY del dispositivo MD-AC-KNX-1B/16/64 al conector XYE de la PCB del equipo de A/C.

Coloque la interfaz MD-AC-KNX-1B/16/64 dentro o fuera de la unidad interior del equipo de A/C, según le convenga.

- recuerde que la pasarela MD-AC-KNX-1B/16/64 debe conectarse también al bus KNX. Vuelva a cerrar el panel frontal de la unidad interior.

**IMPORTANTE:** Si la pasarela MD-AC-KNX-1B/16/64 **no** está ubicada en uno de los extremos del bus EXY, la resistencia de terminación de línea debe estar desactivada. Retire el puente de conexión 1 para desactivar la resistencia de terminación de línea de 120 Ω.

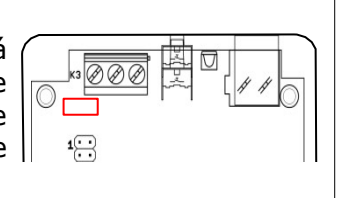

#### Conexión de la interfaz al bus KNX:

Desconecte la alimentación del bus KNX. Conecte la interfaz al bus KNX TP-1 (EIB) utilizando para ello el conector KNX estándar (rojo/gris) de la interfaz. Respete en todo momento la polaridad. Vuelva a conectar la alimentación del bus KNX.

Diagrama de conexiones:

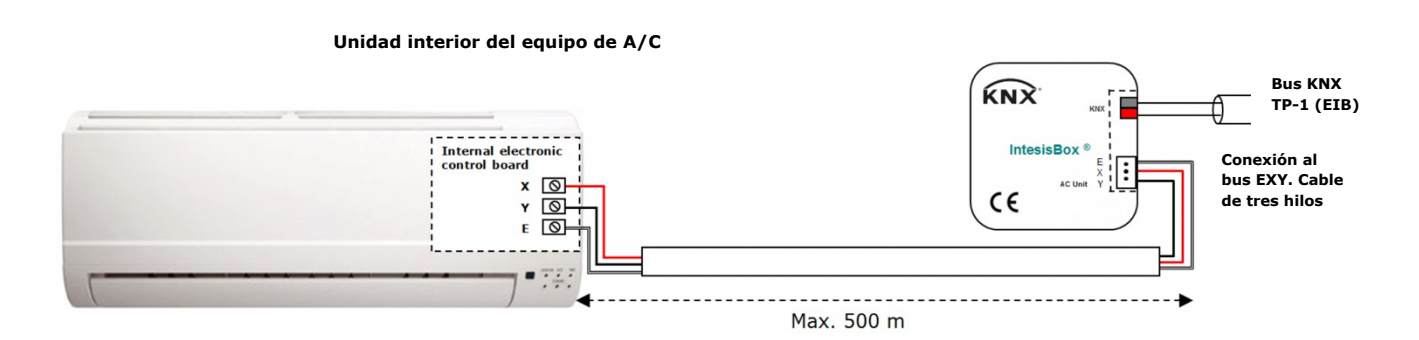

**Intesis** 

Figura 2.1 Configuración de los parámetros por defecto

© Intesis Software S.L. - Todos los derechos reservados La información contenida en este manual podrá modificarse sin previo aviso

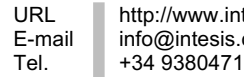

# 3 Configuración y puesta en marcha

Este dispositivo es totalmente compatible con el sistema KNX y debe configurarse y ponerse en marcha utilizando el software ETS de KNX.

La base de datos ETS para este dispositivo se puede descargar desde el siguiente sitio web:

https://www.intesis.com/products/ac-interfaces/midea-gateways/midea-knx-vrf-md-ac-knx

Las instrucciones de instalación de la base de datos se encuentran en el fichero README.txt del archivo .zip descargado.

© Intesis Software S.L. - Todos los derechos reservados La información contenida en este manual podrá modificarse sin previo aviso.

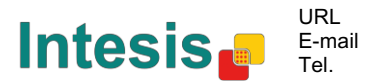

# 4 Parámetros ETS

Cuando se importa la base de datos en el ETS por primera vez, aparece la siguiente configuración por defecto:

| eneral configuration            | Download latest database entry for this | http://www.intesis.com |   |
|---------------------------------|-----------------------------------------|------------------------|---|
| C supported features            | product and its User Manual from:       | http://www.intesis.com |   |
| lobal Mode configuration        |                                         |                        |   |
| Blobal Fan Speed configuration  | Intesis Product                         | MD-AC-KNX-1B           | • |
| lobal Vanes U-D configuration   |                                         |                        |   |
| lobal Temperature configuration | Number of Indoor Units in ETS           | 1                      |   |
| emote Lock Configuration        | First Status Lindate to KNIY            | ASAP                   | - |
| ddressing of Indoor Units       | This status opuate to KNX               |                        |   |
| icense                          | Enable object "Error Code [2byte]"      | Disabled               | • |
|                                 | Enable object "Error Text [14byte]"     | Enabled                | • |
|                                 | (2 ASCII-char Error Code)               |                        |   |

Figura 4.1 Configuración de los parámetros por defecto

Esta configuración permite encender/apagar la unidad (*Control\_ On/Off*), cambiar el modo de funcionamiento (*Control\_ Mode*), la velocidad del ventilador (*Control\_ Fan Speed*) y el valor de temperatura (*Control\_ Setpoint Temperature*). Los objetos Status\_, para los objetos Control\_ mencionados, también están disponibles. También se muestran los objetos *Status\_ AC Return Temp* y *Status\_ Error/Alarm.* 

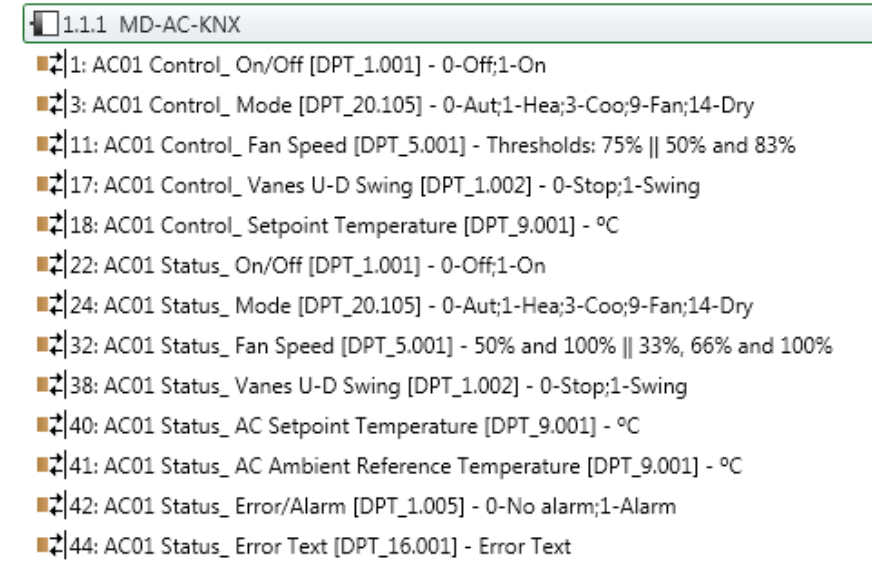

#### Figura 4.2 Objetos de comunicación por defecto

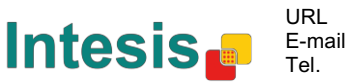

#### 4.1 Información general

Dentro de este diálogo de parámetros es posible activar o cambiar los parámetros que se muestran en la Figura 4.1.

4.1.1 Descarga de base de datos actualizada para este producto y de su Manual de usuario:

El primer campo muestra la URL desde donde se puede descargar la base de datos y el manual de usuario del producto.

| Download latest database entry for this | http://www.intesis.com |
|-----------------------------------------|------------------------|
| product and its User Manual from:       |                        |

Figura 4.3 Detalle de los parámetros

#### 4.1.2 Producto Intesis

Este parámetro sirve para comprobar, antes de enviar la programación, el número máximo de equipos de A/C que son compatibles con su dispositivo.

| Intesis Product | MD-AC-KNX-1B |  |
|-----------------|--------------|--|
|                 |              |  |

Figura 4.4 Detalle de los parámetros

Seleccione la versión de su pasarela:

- MD-AC-KNX-1B, si solo desea controlar 1 equipo de A/C.
- MD-AC-KNX-16, si desea controlar hasta 16 equipos de A/C.
- MD-AC-KNX-1B, si desea controlar hasta 64 equipos de A/C.

#### 4.1.3 Número de unidades interiores en ETS

Este parámetro se utiliza para ocultar/visualizar el objeto de comunicación según el número de unidades interiores de A/C que necesite configurar. El número de unidades puede ser de 1 hasta 64.

| Number of Indoor Units in ETS | 1 |  |
|-------------------------------|---|--|
|                               |   |  |

Figura 4.5 Detalle de los parámetros

En caso de que introduzca un número superior al número máximo de unidades permitido por su licencia, recibirá un mensaje de advertencia. Esto es sólo a título informativo y no blogueará el proceso de configuración. Las configuraciones con más unidades interiores que las permitidas por su licencia no se descargarán correctamente.

| Intesis Product               | MD-AC-KNX-1B                            | • |
|-------------------------------|-----------------------------------------|---|
| Number of Indoor Units in ETS | 10                                      |   |
| >> WARNING                    | Too many Indoor Units for this product! |   |

Figura 4.6 Detalle de los parámetros

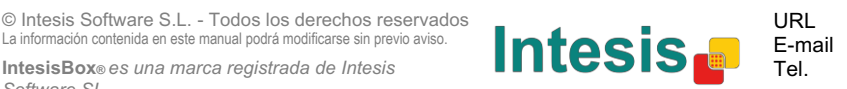

#### 4.1.4 Parámetro «Primer estado Actualizado» al sistema KNX

Este parámetro define la rapidez con la que el estado se actualiza al sistema KNX. Dependiendo del valor seleccionado, se le asignará más o menos prioridad a esta acción. Como hay tantos parámetros disponibles, es importante considerar cuidadosamente cómo configurar este parámetro.

- Si selecciona «ASAP», todos los objetos de comunicación de estado enviarán su valor (si es necesario).
- Si selecciona **«Slow»**, todos los objetos de comunicación de estado enviarán su valor (si es necesario), pero con menos rapidez que en la opción anterior (ASAP).
- Si selecciona **«Super Slow»**, todos los objetos de comunicación de estado enviarán su valor (si es necesario), pero con menos rapidez que en la opción anterior (Slow).

| First Status Update to KNX | ASAP |
|----------------------------|------|
|                            |      |

Figura 4.7 Detalle de los parámetros

#### 4.1.5 Mostrar objeto «Código de error [2byte]»

Este parámetro muestra/oculta el objeto de comunicación *Status\_ Error Code,* el cual muestra los errores de la unidad interior, si ocurren, en formato numérico.

| Enable object "Error Code [2byte]" | Disabled 🔹                           |
|------------------------------------|--------------------------------------|
| 43: AC01 Status_ Error Code        | e [2-byte signed value] - Error Code |

| Figura 4 8 | Obieto de | comunicación v | detalle d | e narámetro |
|------------|-----------|----------------|-----------|-------------|
| riyula 4.0 | Objeto de | comunication y | uetalle u |             |

- Si selecciona «Disabled», el objeto no se mostrará.
- Si selecciona «Enabled» el objeto Status\_ Error Code [2byte signed value] aparecerá en pantalla.
  - Este objeto se puede leer y también envía el error de la unidad interior, si lo hubiera, en formato numérico. El valor **«O»** indica que no hay errores.

#### 4.1.6 Mostrar objeto «Error código texto [14byte]»

Este parámetro muestra/oculta el objeto de comunicación *Status\_ Error Text Code,* el cual muestra los errores de la unidad interior, si ocurren, en formato numérico.

| Enable object "Error Text [14byte]" | Enabled 🔹 |
|-------------------------------------|-----------|
| (2 ASCII-char Error Code)           |           |

63: AC01 Status\_ Error Text [DPT\_16.001] - Error Text

Figura 4.9 Objeto de comunicación y detalle de parámetro

- Si selecciona «Disabled», el objeto no se mostrará.
- Si selecciona **«Enabled»** el objeto *Status\_ Error Text Code* aparecerá en pantalla.

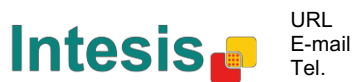

 Este objeto se puede leer y también envía el error de la unidad interior, si lo hubiera, en formato de texto. Los errores se muestran en el mando a distancia y en la lista de errores con el mismo formato que el utilizado en la lista de errores del fabricante de la unidad interior. Si la casilla reservada al valor del objeto está vacía, esto quiere decir que no hay errores.

# 4.2 Características del equipo de A/C

| General configuration            | Constant and the second second s | All Indees Units suggest same exerction modes |   |
|----------------------------------|----------------------------------------------------------------------------------------------------|-----------------------------------------------|---|
| AC supported features            | Supported operating modes                                                                                                    | All indoor onits support same operating modes |   |
| Global Mode configuration        | > Supported operating modes                                                                                                    | Heat - Cool - Fan                             |   |
| Global Fan Speed configuration   |                                                                                                    |                                               | _ |
| Global Vanes U-D configuration   | Supported fan speeds                                                                                                    | All Indoor Units support same fan speeds      | 1 |
| Global Temperature configuration |                                                                                                    |                                               | _ |
| Remote Lock Configuration        | > Supported fan speeds                                                                                                    | S1 - S2                                       |   |
| Addressing of Indoor Units       |                                                                                                    |                                               |   |
| License                          |                                                                                                    |                                               |   |

Figura 4.10 Detalle de los parámetros

#### 4.2.1 Modos de funcionamiento

Este parámetro determina los modos de funcionamiento disponibles en la unidad interior.

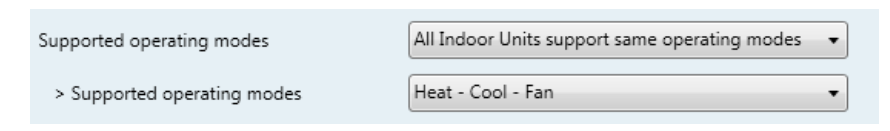

Figura 4.11 Detalle de los parámetros

- Si selecciona **«All Indoor Units support same operating modes»**, todas la unidades interiores tendrán los mismos modos de funcionamiento.
- Si selecciona **«Supported modes in each Indoor Unit might differ»**, cada unidad interior tendrá sus propios modos de funcionamiento.

| Supported operating modes | Supported modes in each Indoor Unit might diffe 🔻 |
|---------------------------|---------------------------------------------------|
| > Supported modes in AC01 | Heat - Cool - Fan 🔹                               |
| > Supported modes in AC02 | Auto - Heat - Cool - Fan 🔹                        |
| > Supported modes in AC03 | Auto - Heat - Cool - Fan - Dry 🔹                  |
| > Supported modes in AC04 | Heat - Cool - Fan 🔹                               |

Figura 4.12 Detalle de los parámetros

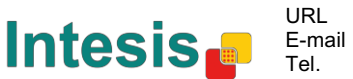

#### 4.2.2 Velocidades del ventilador

Este parámetro determina las velocidades del ventilador disponibles en la unidad interior.

| Supported fan speeds   | All Indoor Units support same fan speeds 🔹 👻 | ] |
|------------------------|----------------------------------------------|---|
| > Supported fan speeds | \$1 - \$2 ·                                  | ] |

Figura 4.13 Detalle de los parámetros

- Si selecciona **«All Indoor Units support same fan speeds»**, todas la unidades interiores tendrán las mismas velocidades de ventilador.
- Si selecciona **«Supported fan speeds in each Indoor Unit might differ»**, cada unidad interior tendrá sus propias velocidades de ventilador.

| Supported fan speeds           | Supported fan speeds in each Indoor Unit might ( 🔻 |
|--------------------------------|----------------------------------------------------|
| > Supported fan speeds in AC01 | S1 - S2 🔹                                          |
| > Supported fan speeds in AC02 | Auto - S1 - S2 🔹                                   |
| > Supported fan speeds in AC03 | S1 - S2 - S3 🔹                                     |
| > Supported fan speeds in AC04 | Auto - S1 - S2 - S3 🔹                              |

Figura 4.14 Detalle de los parámetros

# 4.3 Configuración global

| • |
|---|
|   |
| • |
| - |
|   |
| • |
|   |
| • |
| • |
|   |

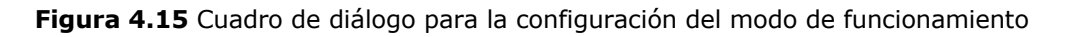

Todos los parámetros de este apartado están relacionados con las diferentes propiedades de modo y objetos de comunicación.

3: Control\_Mode [DPT\_20.105 - 1byte] - 0-Aut;1-Hea;3-Coo;9-Fan;14-Dry

24: Status\_ Mode [DPT\_20.105 - 1byte] - 0-Aut;1-Hea;3-Coo;9-Fan;14-Dry

Software SL

#### IntesisBox® KNX - A.C. (Línea VRF)

El objeto de comunicación tipo bite para Modo funciona con el DTP\_20.105. El modo Auto se activa con el valor **«0»**, el modo Calefacción se activa con el valor **«1»**, el modo Refrigeración con el valor **«3»**, el modo Ventilador se activa con el valor **«9»** y el modo Aire Seco con el valor **«14»**.

#### 4.3.1 Habilitar uso de objetos «Modo de funcionamiento»

Este parámetro muestra/oculta los objetos de comunicación *Control\_* y *Status\_ Mode Operating Mode.* 

- 2: Control\_ Operating Mode [DPT\_20.102 1byte] 0-Aut;1-Com;2-Stan;3-Eco;4-Pro
- 23:Status\_ Operating Mode [DPT\_20.102 1byte] 0-Aut;1-Com;2-Stan;3-Eco;4-F

#### 4.3.2 Habilitar uso de objeto de bit modo Frío / Calor

Este parámetro muestra/oculta los objetos de comunicación *Control\_* y *Status\_ Mode Cool/Heat.* 

- 4: Control\_ Mode Cool/Heat [DPT\_1.100 1bit] 0-Cool;1-Heat
- 25: Status\_ Mode Cool/Heat [DPT\_1.100 1bit] 0-Cool;1-Heat
- Si selecciona **«Disabled»**, el objeto no se mostrará.
- Si selecciona «Enabled» los objetos Control\_ y Status\_ Mode Cool/Heat aparecerán en pantalla.
  - Cuando se envía el valor «1» al objeto de comunicación *Control\_*, el modo Calefacción se activará en la unidad interior, y el objeto *Status\_* devolverá este valor.
  - Cuando se envía el valor «O» al objeto de comunicación *Control\_*, el modo Refrigeración se activará en la unidad interior, y el objeto *Status\_* devolverá este valor.

#### 4.3.3 Habilitar uso de objetos + / - de para Modo

Este parámetro muestra/oculta el objeto de comunicación *Control\_ Mode +/-*, el cual permite cambiar el modo de funcionamiento de la unidad interior utilizando para ello dos tipos distintos de datapoints.

In. Control\_ Mode +/- [DPT\_1.008 - 1bit] - 0-Up;1-Down

- Si selecciona **«Disabled»**, el objeto no se mostrará.
- Si selecciona **«Enabled»**, el objeto *Control\_ Mode* +/- y un parámetro nuevo aparecerán en pantalla.

| Enable use of +/- object for Mode | yes 🔹                     |
|-----------------------------------|---------------------------|
| > DPT type for +/- Mode Object    | 0-Up / 1-Down [DPT_1.008] |

Figura 4.16 Detalle de los parámetros

DPT para objeto Modo +/-

Este parámetro permite escoger entre los datapoints **0-Up / 1-Down [DPT\_1.008]** y **0-Decrease / 1-Increase [DPT\_1.007]** para el objeto *Control\_ Mode +/-*.

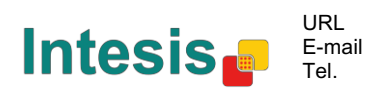

Cuando se utiliza este objeto, la secuencia resultante es la siguiente:

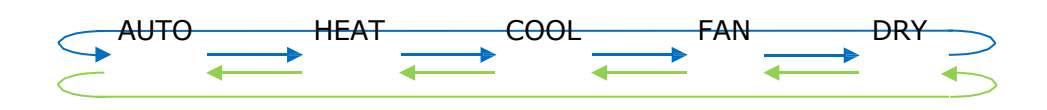

- Up / Increase (arriba / incrementar)
- Down / Decrease (abajo / reducir)

Tenga en cuenta que, dependiendo de la unidad interior que tenga y de las características disponibles, es posible que los modos Auto y Dry (aire seco) no estén presentes.

# 4.3.4 Habilitar el uso de objetos de bit para modo (de Control) Este parámetro muestra/oculta los objetos tipo bit Control\_ Mode.

- 5: Control\_ Mode Auto [DPT\_1.002 1bit] 1-Set AUTO operating mode
- 2 6: Control\_Mode Heat [DPT\_1.002 1bit] 1-Set HEAT operating mode
- 7: Control\_ Mode Cool [DPT\_1.002 1bit] 1-Set COOL operating mode
- R. Control\_Mode Fan [DPT\_1.002 1bit] 1-Set FAN operating mode
- Q. Control\_ Mode Dry [DPT\_1.002 1bit] 1-Set DRY operating mode
- Si selecciona «no», los objetos no se mostrarán.
- Si selecciona **«yes»**, los objetos *Control\_ Mode* para los modos Auto, Heat (calefacción), Cool (refrigeración), Fan (ventilador) y Dry (aire seco) aparecerán en pantalla. Para activar cualquier modo de funcionamiento utilizando estos objetos es necesario enviar el valor **«1»**.

#### 4.3.5 Habilitar el uso de objetos de bit para Modo (de Estado)

Este parámetro muestra/oculta los objetos tipo bit Status Mode.

- 26: Status\_ Mode Auto [DPT\_1.002 1bit] 1-AUTO is active
- 27: Status\_ Mode Heat [DPT\_1.002 1bit] 1-HEAT is active
- 28: Status\_ Mode Cool [DPT\_1.002 1bit] 1-COOL is active
- 29: Status\_ Mode Fan [DPT\_1.002 1bit] 1-FAN is active
- 30: Status\_ Mode Dry [DPT\_1.002 1bit] 1-DRY is active
- Si selecciona «no», los objetos no se mostrarán.
- Si selecciona «yes», los objetos Status\_ Mode para los modos Auto, Heat (calefacción), Cool (refrigeración), Fan (ventilador) y Dry (aire seco) aparecerán en pantalla. Cuando estén activados, cada modo devolverá el valor **«1»** a través de su objeto tipo bit.
- 4.3.6 Habilitar el uso de objeto Texto para Modo

Este parámetro muestra/oculta el objeto de comunicación Status\_ Mode Text.

31: Status\_ Mode Text [DPT\_16.001 - 14byte] - ASCII String

Intesis

URL

Tel

- Si selecciona **«no»**, el objeto no se mostrará.
- Si selecciona **«yes»**, el objeto *Status\_ Mode Text* aparecerá en pantalla. También se mostrarán cinco campos de texto en los parámetros, uno para cada modo, que permitirán modificar el texto mostrado en pantalla por el objeto *Status\_ Mode Text* al cambiar de modo.

| > String when mode is AUTO<br>(if available) | AUTO |
|----------------------------------------------|------|
| > String when mode is HEAT                   | HEAT |
| > String when mode is COOL                   | COOL |
| > String when mode is FAN                    | FAN  |
| > String when mode is DRY<br>(if available)  | DRY  |

Figura 4.17 Detalle de los parámetros

## 4.4 Diálogo de configuración de la velocidad del ventilador

| General configuration            | DPT object type for fan speed                            | Scaling [DPT_5.001] | • |
|----------------------------------|----------------------------------------------------------|---------------------|---|
| Global Mode configuration        | Fachlance of "Fac Council May (A. As"                    | Disabled            |   |
| Global Fan Speed configuration   | objects                                                  | Disabled            | • |
| Global Vanes U-D configuration   | (for control and status)                                 |                     |   |
| Global Temperature configuration | Global Temperature configuration                         |                     | - |
| Remote Lock Configuration        |                                                          |                     |   |
| Addressing of Indoor Units       | Enable use of bit-type Fan Speed objects                 | Disabled            | • |
| License                          | (for control)                                            | <u></u>             |   |
|                                  | Enable use of bit-type Fan Speed objects<br>(for status) | Disabled            | • |
|                                  | Enable use of Text object for Fan Speed                  | Disabled            | • |

Figura 4.18 Cuadro de diálogo para la configuración de la velocidad del ventilador

Todos los parámetros de este apartado están relacionados con las diferentes propiedades del modo Velocidad del Ventilador y sus objetos de comunicación.

#### 4.4.1 Objeto tipo DPT para velocidad de ventilador

Este parámetro permite cambiar el DPT para los objetos de comunicación tipo bit *Control\_ Fan Speed* y *Status\_ Fan Speed.* Se pueden seleccionar las opciones Scaling (DPT\_5.001) y Enumerated (DPT\_5.010) para los datapoints.

**AVISO:** Recuerde que las Velocidades del Ventilador se seleccionan en la pestaña «Supported Fan Speed» (velocidades del ventilador). Consulte el apartado 4.2.2.

 Si selecciona la opción «Enumerated [DPT 5.010]», los objetos de comunicación *Control\_ Fan Speed* y *Status\_ Fan Speed* para este DPT aparecerán en pantalla. Además, dependiendo del número de velocidades de ventilador que seleccione, los objetos serán distintos.

Interpretation of the second second secon

Image: Status\_ Fan Speed [DPT\_5.010] - Speed values: 1,2 || 1,2,3

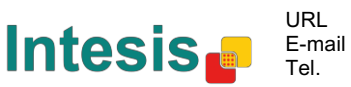

Si selecciona este DPT con dos velocidades de ventilador:

La primera velocidad se selecciona enviando el valor **«1»** al objeto *Control\_.* La segunda velocidad se selecciona enviando el valor **«2»**.

El objeto *Status\_* siempre devolverá el valor de la velocidad seleccionada.

Si selecciona este DPT con 3 velocidades de ventilador:

La primera velocidad se selecciona enviando el valor **«1»** al objeto *Control\_*. La segunda velocidad se selecciona enviando el valor **«2»**, y la tercera velocidad enviando el valor **«3»**.

El objeto *Status\_* siempre devolverá el valor de la velocidad seleccionada.

- ▲ Importante: En ambos casos, si se envía el valor «O» al objeto Control\_ object, la velocidad seleccionada será la mínima. Si se envía un valor superior a «2» (si se trata de 2 velocidades) o superior a «3» (si se trata de 3 velocidades) al objeto Control\_, la velocidad seleccionada será la máxima.
- Si selecciona la opción **«Scaling [DPT 5.001]»**, los objetos de comunicación *Control\_ Fan Speed* y *Status\_ Fan Speed* para este DPT aparecerán en pantalla. Además, dependiendo del número de velocidades de ventilador que seleccione, los objetos serán distintos.

Si selecciona este DPT con 2 velocidades de ventilador:

■2 11: Control\_ Fan Speed [DPT\_5.001] - Thresholds: 75% || 50% and 83%

⊄ 32. Status\_ Fan Speed [DPT\_5.001] - 50% and 100% || 33%, 66% and 100%

Cuando se envía un valor entre **0** % y **74** % al objeto *Control\_*, se selecciona la primera velocidad de ventilador.

Cuando se envía un valor entre **75 %** y **100 %** al objeto *Control\_*, se selecciona la segunda velocidad de ventilador.

El objeto *Status\_* devolverá el valor **50 %** para la primera velocidad de ventilador, y **100** % para la segunda velocidad.

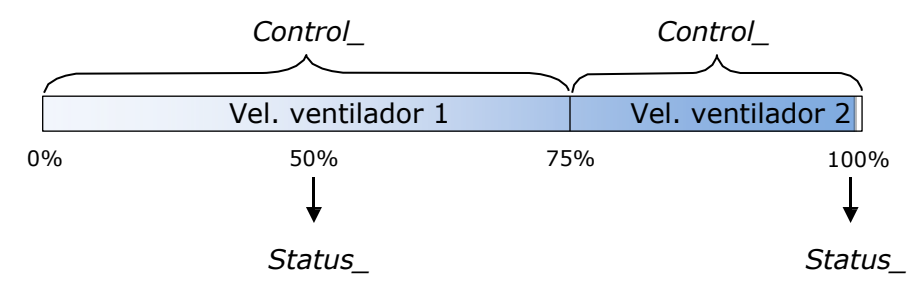

#### Si selecciona este DPT con 3 velocidades de ventilador:

12: Control\_ Fan Speed / 3 Speeds [DPT\_5.001 - 1byte] - Thresholds: 50% and 83%

■2 52: Status\_ Fan Speed / 3 Speeds [DPT\_5.001 - 1byte] - 33%, 66% and 100%

Cuando se envía un valor entre **0 %** y **49%** al objeto *Control\_*, se selecciona la primera velocidad de ventilador.

Cuando se envía un valor entre **50%** y **83%** al objeto *Control\_*, se selecciona la segunda velocidad de ventilador.

Cuando se envía un valor entre **84 %** y **100 %** al objeto *Control\_*, se selecciona la tercera velocidad de ventilador.

El objeto *Status\_* devolverá el valor **33 %** cuando seleccione la primera velocidad, el valor **67 %** para la segunda velocidad y el valor **100 %** para la tercera.

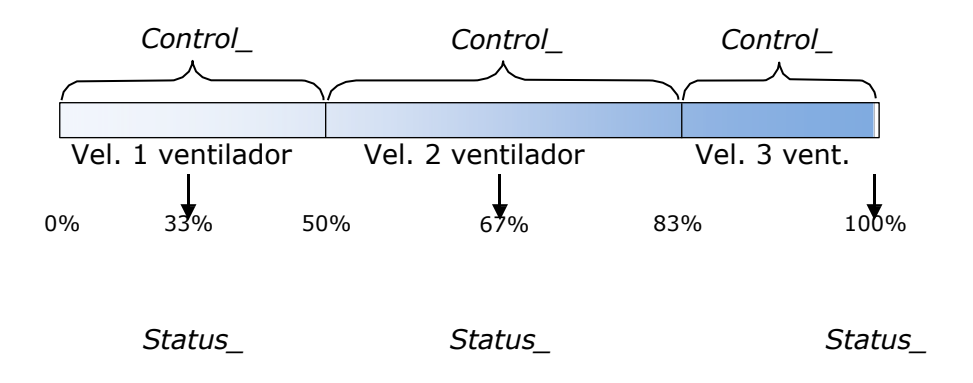

4.4.2 Habilitar uso de objeto +/- para Velocidad de ventilador

Este parámetro muestra/oculta el objeto de comunicación *Control\_ Fan Speed* +/- , el cual permite aumentar/reducir la velocidad del ventilador de la unidad interior utilizando para ello dos tipos distintos de datapoints.

16: Control\_ Fan Speed +/- [DPT\_1.008 - 1bit] - 0-Up;1-Down

- Si selecciona **«no»**, el objeto no se mostrará.
- Si selecciona **«yes»**, el objeto *Control\_ Fan Speed* +/- y un parámetro nuevo aparecerán en pantalla.

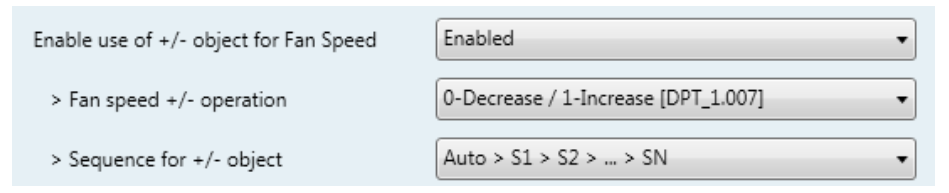

Figura 4.19 Detalle de los parámetros

> Opciones del objeto Fan Speed +/-

Este parámetro permite escoger entre los datapoints **0-Up / 1-Down [DPT\_1.008]** y **0-Decrease / 1-Increase [DPT\_1.007]** para el objeto *Control\_ Fan Speed +/-*.

Secuencia del objeto +/-

Este parámetro permite escoger entre los distintos modos disponibles:

| Enabled 🗸                                                        |
|------------------------------------------------------------------|
| 0-Decrease / 1-Increase [DPT_1.007]                              |
| Auto > S1 > S2 > > SN 👻                                          |
| S1 > S2 > > SN<br>S1 > S2 > > SN > S1 ><br>Auto > S1 > S2 > > SN |
|                                                                  |

#### • S1>S2>....>SN

Seleccione esta opción si no dispone del modo Auto y no desea que se active la función de alineación.

#### • S1>S2>....>SN>S1>...

Seleccione esta opción si no dispone del modo Auto y desea que se active la función de alineación.

#### • Auto>S1>S2>....>SN

Seleccione esta opción si dispone del modo Auto y no desea que se active la función de alineación.

#### • Auto>S1>S2>....>SN>Auto>S1>...

Seleccione esta opción si dispone del modo Auto y desea que se active la función de alineación.

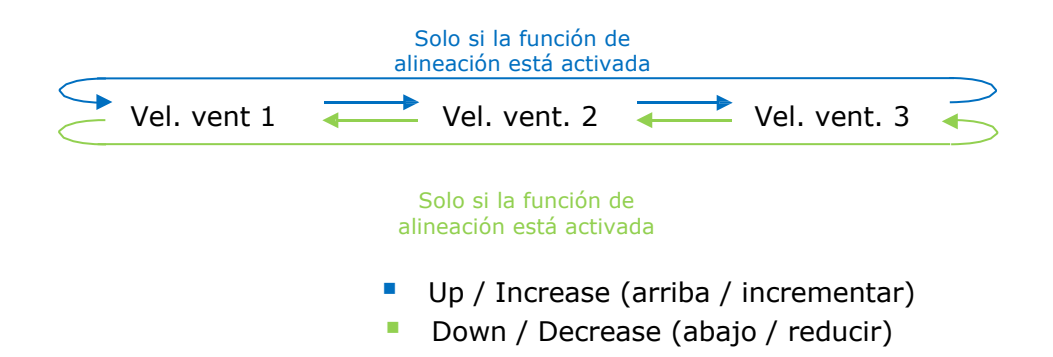

# 4.4.3 Habilitar el uso de objetos de bit para Velocidad de ventilador (para Control)

Este parámetro muestra/oculta los objetos tipo bit Control\_ Fan Speed.

- 13: Control\_ Fan Speed 1 [DPT\_1.002 1bit] 1-Set Fan Speed 1
- 14: Control\_ Fan Speed 2 [DPT\_1.002 1bit] 1-Set Fan Speed 2
- 15: Control\_ Fan Speed 3 [DPT\_1.002 1bit] 1-Set Fan Speed 3
- Si selecciona **«no»**, los objetos no se mostrarán.
- Si selecciona «yes», los objetos Control\_ Fan Speed para Velocidad 1, Velocidad 2 y Velocidad 3 (si están disponibles) aparecerán en pantalla. Para activar la velocidad del ventilador utilizando estos objetos, es necesario enviar el valor «1».

4.4.4 Habilitar el uso de objetos de bit para Velocidad de ventilador (para Estado)

Intesis

Este parámetro muestra/oculta los objetos tipo bit Status\_ Fan Speed. © Intesis Software S.L. - Todos los derechos reservados URL http://www

F-mail

Tel.

- 📫 34: Status\_ Fan Speed 1 [DPT\_1.002 1bit] 1-Fan in speed 1
- ■
   35: Status\_ Fan Speed 2 [DPT\_1.002 1bit] 1-Fan in speed 2
- ■2 36: Status\_ Fan Speed 3 [DPT\_1.002 1bit] 1-Fan in speed 3
- Si selecciona **«no»**, los objetos no se mostrarán.
- Si selecciona **«yes»**, los objetos *Status\_ Fan Speed* para Velocidad 1, Velocidad 2 y Velocidad 3 (si están disponibles) aparecerán en pantalla. Cuando se activa la velocidad del ventilador, el valor **«1»** es devuelto a través de su objeto tipo bit.

4.4.5 Habilitar el uso de objeto Texto para velocidad de Ventilador

Este parámetro muestra/oculta el objeto de comunicación Status\_ Fan Speed Text.

37: Status\_ Fan Speed Text [DPT\_16.001 - 14byte] - ascii string

- Si selecciona «no», el objeto no se mostrará.
- Si selecciona **«yes»**, el objeto *Status\_ Fan Speed Text* aparecerá en pantalla. Además, en los parámetros, se mostrarán dos (o tres, dependiendo del número de velocidades de ventilador seleccionadas) campos de texto, uno por cada velocidad de ventilador, que permitirán modificar la cadena de texto mostrada por el objeto *Status\_ Fan Speed Text* al cambiar la velocidad de un ventilador.

| > String when fan speed is AUTO<br>(if available) | AUTO    |
|---------------------------------------------------|---------|
| > String when fan speed is 1                      | SPEED 1 |
| > String when fan speed is 2                      | SPEED 2 |
| > String when fan speed is 3<br>(if available)    | SPEED 3 |

Figura 4.20 Detalle de los parámetros

## 4.5 Configuración global de las lamas

| De | vice: 1.1.1 MD-AC-KNX                                                                                                    |                                         |          |   |
|----|----------------------------------------------------------------------------------------------------|-----------------------------------------|----------|---|
|    | General configuration<br>AC supported features<br>Global Mode configuration<br>Global Fan Speed configuration<br>Global Vanes U-D configuration | Enable use of Text object for Vanes U-D | Disabled | • |
|    | Global Temperature configuration<br>Remote Lock Configuration<br>Addressing of Indoor Units<br>License                                          |                                         |          |   |

Figura 4.21 Cuadro de diálogo de la configuración de las lamas

Todos los parámetros de este apartado están relacionados con las propiedades relacionadas con la activación de las lamas y sus objetos de comunicación.

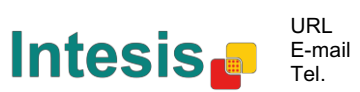

0

#### 4.5.1 Habilitar el uso del objeto Texto para configurar las Lamas

Este parámetro le permite escoger si desea utilizar un objeto de Texto para determinar la posición de las lamas.

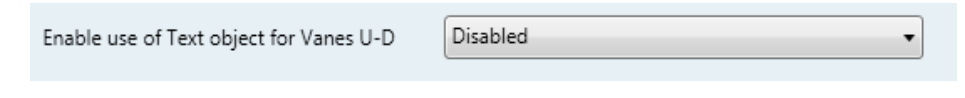

Figura 4.22 Detalle de los parámetros

 Si selecciona «Disabled», los únicos objetos de comunicación para la posición de las lamas que se mostrarán en pantalla serán los siguientes:

I7: Control\_ Vanes U-D Swing [DPT\_1.002 - 1bit] - 0-Off;1-Swing
 III 38: Status\_ Vanes U-D Swing [DPT\_1.002] - 0-Stop;1-Swing

• Si selecciona **«Enabled»**, los parámetros y objetos de comunicación (si se activaron en el cuadro de diálogo de los parámetros) para la posición de las lamas aparecerán en pantalla.

| Enable use of Text object for Vanes U-D | Enabled 🔹 |
|-----------------------------------------|-----------|
| > String when vanes U-D are in STOP     | U-D STOP  |
| > String when vanes U-D are in SWING    | U-D SWING |

- 📫 🔐 30. Status\_ Vanes U-D Text [DPT\_16.001] Vanes Text
- ▲ **Importante:** Para saber si su unidad interior cuenta con la función de posición de las lamas, consulte la documentación de dicha unidad.

# 4.6 Configuración global de la temperatura

| General configuration                                   | Enable use of +/- object for Setpoint<br>Ambient temp. ref. is provided from KNX<br>(carefully read User Guide if enabled) | Disabled | - |
|---------------------------------------------------------|----------------------------------------------------------------------------------------------------|----------|---|
| Global Mode configuration                               |                                                                                                    |          |   |
| Global Fan Speed configuration                          |                                                                                                    | Disabled |   |
| Global Vanes U-D configuration                          |                                                                                                    |          |   |
| Global Temperature configuration                        |                                                                                                    |          |   |
|                                                         |                                                                                                    |          |   |
| Remote Lock Configuration                               |                                                                                                    |          |   |
| Remote Lock Configuration<br>Addressing of Indoor Units |                                                                                                    |          |   |

Figura 4.20 Cuadro de diálogo para la configuración de la temperatura

Todos los parámetros de este apartado están relacionados con las propiedades de Temperatura y sus objetos de comunicación.

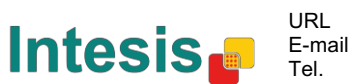

#### 4.6.1 Habilitar el uso de objetos +/- para Configuración

Este parámetro muestra/oculta el objeto de comunicación *Control\_ Setpoint Temp +/-*, el cual permite cambiar la temperatura de la unidad interior utilizando para ello dos tipos distintos de datapoints.

19. Control\_ Setpoint Temp +/- [DPT\_1.008 - 1bit] - 0-Up;1-Down

- Si selecciona **«no»**, el objeto no se mostrará.
- Si selecciona **«yes»**, el objeto *Control\_ Setpoint Temp* +/- y un parámetro nuevo aparecerán en pantalla.

| Enable use of +/- obj for Setp Temp |                                     | yes 🔹                     |
|-------------------------------------|-------------------------------------|---------------------------|
|                                     | > DPT type for +/- Setp Temp object | 0-Up / 1-Down [DPT_1.008] |

Figura 4.23 Detalle de los parámetros

DPT para objeto Temp +/-

Este parámetro permite escoger entre los datapoints **0-Up / 1-Down [DPT\_1.008]** y **0-Decrease / 1-Increase [DPT\_1.007]** para el objeto *Control\_ Setpoint Temp +/-*

(Límite mínimo) **16°C** 17°C 
$$\longrightarrow$$
 ...  $\implies$  31°C  $\implies$  **32°C** (Límite máximo)

- Up / Increase (arriba / incrementar)
- Down / Decrease (abajo / reducir)

4.6.2 Temperatura ambiente de referencia proporcionada por el sistema KNX

Este parámetro muestra/oculta el objeto de comunicación Control\_ *Ambient Temperature* que le permite utilizar la referencia de temperatura ambiente proporcionada por un dispositivo KNX.

20. Control\_Ambient Temperature [DPT\_9.001 - 2byte] - °C

- Si selecciona **«no»**, el objeto no se mostrará.
- Si selecciona **«yes»**, el objeto *Control\_ Ambient Temperature* aparecerá en pantalla. Active este parámetro cuando desee que la temperatura facilitada por un sensor KNX sea la temperatura ambiente de referencia para el equipo de A/C. A continuación, utilice la siguiente fórmula para calcular el objeto real *Control\_ Setpoint Temperature* que se envía a la unidad:

«AC Setp. Temp» = «Ambient ref. Temp» - («KNX Amb. Temp.» - «KNX Setp Temp.»)

- AC Setp. Temp: valor de temperatura de la unidad interior del equipo de A/C.
- Ambient Ref. Temp: Temperatura de retorno de la unidad interior del equipo de A/C.
- KNX Amb. Temp.: temperatura ambiente proporcionada por sensor KNX.
- KNX Setp. Temp: valor de temperatura proporcionado por sensor KNX.

Considere la siguiente situación a modo de ejemplo:

El usuario quiere: **19°C** («KNX Setp. Temp.») El sensor del usuario (un sensor KNX) detecta: **21°C** («KNX Amb Temp.») La temp. Ambiente detectada por el sistema Frigicoll es: **24°C** («Ambient Ref. Temp»)

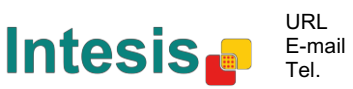

En este ejemplo, el valor final de temperatura que la interfaz MD-AC-KNX-1B/16/64 enviará a la unidad interior (como se muestra en "Setp. Temp.") será  $24^{\circ}$ C – ( $21^{\circ}$ C -  $19^{\circ}$ C) = **22^{\circ}C**. Este es el valor que se pedirá a la unidad Frigicoll.

Esta fórmula se aplicará tan pronto como los objetos *Control\_ Setpoint Temperature* y *Control\_ Ambient Temperature* se transcriban al menos una vez desde la instalación KNX. Tras completar esta operación, los objetos serán siempre constantes.

Se debe tener en cuenta que esta fórmula siempre conducirá la demanda de la unidad interior de A/C en la dirección *derecha* independientemente de cual sea el modo de funcionamiento (Calefacción, Refrigeración o Auto).

#### 4.7 Configuración del Bloqueo a distancia

| Device: 1.1.1 MD-AC-KNX          |                                   |                                              |   |
|----------------------------------|-----------------------------------|----------------------------------------------|---|
| General configuration            | Enable use of Remote Lock objects | Disabled                                     | - |
| AC supported features            | Enable use of Remote Lock objects | biabica                                      |   |
| Global Mode configuration        | Initial state of remote lock      | Apply same initial state to all Indoor Units | • |
| Global Fan Speed configuration   |                                   |                                              |   |
| Global Vanes U-D configuration   | > Initial state of Remote Lock    | Do not initialize                            | - |
| Global Temperature configuration |                                   | <u></u>                                      |   |
| Remote Lock Configuration        |                                   |                                              |   |
| Addressing of Indoor Units       |                                   |                                              |   |
| License                          |                                   |                                              |   |
|                                  |                                   |                                              |   |

Figura 4.24 Detalle de los parámetros

Todos los parámetros de este apartado están relacionados con cada unidad de A/C y sus comandos de control remoto.

#### 4.7.1 Mostrar objetos de Bloqueo a distancia

Este parámetro se utiliza para mostrar u ocultar los objetos de bloqueo remoto relacionados con cada unidad interior.

21 AC01 Control\_ Remote Lock On/Off [DPT\_1.003] - 0-Disable;1-Enable
 24 AC01 Status\_ Remote Lock On/Off [DPT\_1.003] - 0-Disable;1-Enable

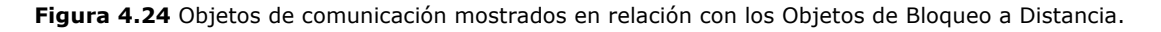

#### 4.7.2 Estado inicial del Bloqueo a distancia

Este parámetro determina el estado del bloqueo a distancia al iniciar la pasarela.

| General configuration            | Fachle use of Descate Look abiests | Eashlad                                      |  |
|----------------------------------|------------------------------------|----------------------------------------------|--|
| AC supported features            | Enable use of Remote Lock objects  | chabled                                      |  |
| Global Mode configuration        | Initial state of remote lock       | Apply same initial state to all Indoor Units |  |
| Global Fan Speed configuration   |                                    |                                              |  |
| Global Vanes U-D configuration   | > Initial state of Remote Lock     | Do not initialize                            |  |
| Global Temperature configuration |                                    | Do not initialize                            |  |
| Remote Lock Configuration        |                                    | Start unlocked                               |  |
| Addressing of Indoor Units       |                                    | Start locked                                 |  |
| License                          |                                    |                                              |  |

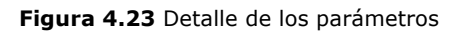

• Si selecciona **«Apply same initial state to all Indoor Units»**, todas las unidades interiores tendrán el mismo estado inicial.

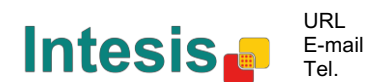

• Si selecciona **«Initial state for each Indoor Unit might differ»**, cada unidad interior tendrá su propio estado.

En ambos casos, existen 3 estados de inicio diferentes:

- No iniciar: La pasarela MD-AC-KNX-1B/16/64 no modificará su estado actual tras el reinicio.
- Iniciar desbloqueo: la pasarela MD-AC-KNX-1B/16/64 cambiará el bloqueo a distancia al estado «Desbloqueado» tras el reinicio.
- Iniciar bloqueo: la pasarela MD-AC-KNX-1B/16/64 cambiará el bloqueo a distancia al estado «Bloqueado» tras el reinicio.

#### 4.8 Asignar dirección a unidades interiores

| Device: 1.1.1 MD-AC-KNX                                            |                 |   |                                                                                                    |
|--------------------------------------------------------------------|-----------------|---|----------------------------------------------------------------------------------------------------|
| General configuration<br>AC supported features                     | Address of AC01 | 0 |                                                                                                    |
| Global Mode configuration<br>Global Fan Speed configuration        | Address of AC02 | 1 | <ul> <li>Image: A state of the state of the state of</li></ul> |
| Global Vanes U-D configuration<br>Global Temperature configuration | Address of AC03 | 2 | -                                                                                                    |
| Remote Lock Configuration<br>Addressing of Indoor Units            | Address of AC04 | 3 | -                                                                                                    |
| License                                                            | Address of AC05 | 4 |                                                                                                    |
|                                                                    | Address of AC06 | 5 | -                                                                                                    |
|                                                                    | Address of AC07 | 6 |                                                                                                    |
|                                                                    | Address of AC08 | 7 |                                                                                                    |
|                                                                    | Address of AC09 | 8 |                                                                                                    |
|                                                                    | Address of AC10 | 9 |                                                                                                    |

Figura 4.24 Detalle de los parámetros

En este apartado podrá modificar la dirección de A/C para cada equipo de A/C presente en la configuración.

#### 4.9 Licencia

| Device: 1.1.1 MD-AC-KNX          |                   |   |  |  |
|----------------------------------|-------------------|---|--|--|
| General configuration            | Anti-unting Could | _ |  |  |
| AC supported features            | Activation Code   |   |  |  |
| Global Mode configuration        |                   |   |  |  |
| Global Fan Speed configuration   |                   |   |  |  |
| Global Vanes U-D configuration   |                   |   |  |  |
| Global Temperature configuration |                   |   |  |  |
| Remote Lock Configuration        |                   |   |  |  |
| Addressing of Indoor Units       |                   |   |  |  |
| License                          |                   |   |  |  |
|                                  |                   |   |  |  |

Figura 4.24 Detalle de los parámetros

Utilice este apartado para introducir el código de migración en caso de que necesite actualizar su IntesisBox desde otra versión diferente a la predeterminada de fábrica.

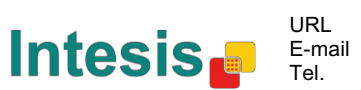

# **5** Especificaciones

| Carcasa                          | ABS (UL 94 HB). 2,5 mm de grosor                                                                                                    |
|----------------------------------|----------------------------------------------------------------------------------------------------|
| Dimensiones                      | 71 x 71 x 27 mm                                                                                                    |
| Peso                             | 42g                                                                                                    |
| Color                            | Blanca, RAL 9010                                                                                                    |
| Alimentación                     | 29 V cc, 7 mA                                                                                                    |
| Annentacion                      | Suministrada a través del bus KNX.                                                                                                    |
| Indicadores LED                  | 1 x programación/bus KNX.                                                                                                    |
| Pulsadores                       | 1 x programación KNX.                                                                                                    |
| Configuración                    | Configuración con ETS.                                                                                                    |
| En funcionamiento<br>Temperatura | De 0°C a 60°C.                                                                                                    |
| Temperatura<br>de almacenamiento | De -40°C a 85°C.                                                                                                    |
| Tensión de                       | 4000V                                                                                                    |
| Conformidad RoHS                 | Cumple con la directiva RoHS (2002/95/CE).                                                                                                    |
| Certificaciones                  | Conformidad CE con la directiva EMC (2004/108/CE) y la directiva sobre Baja<br>Tensión (2006/95/EC)<br>EN 61000-6-2.<br>EN 61000-6-3<br>EN 60950-1<br>EN 50491-3 |

71 mm

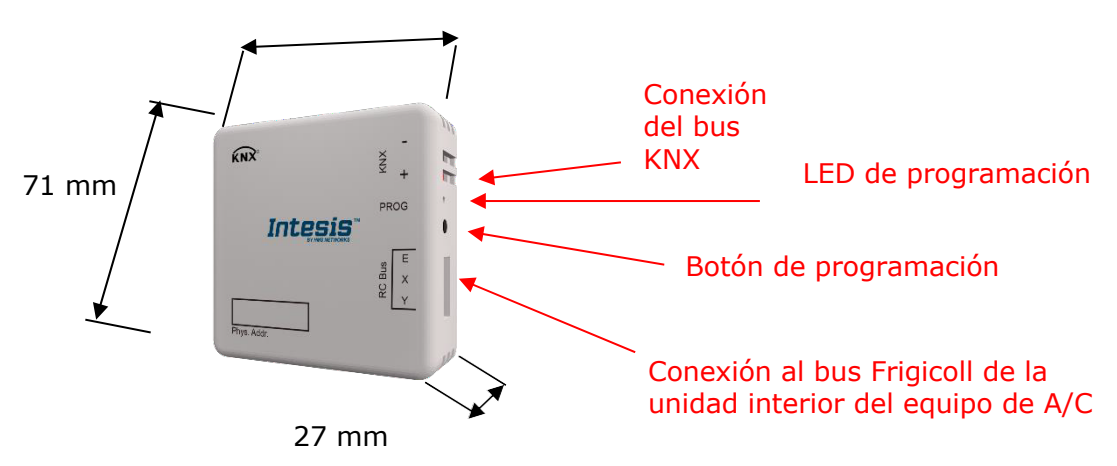

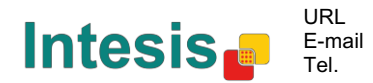

# 6 Compatibilidad con equipos de A/C

Encontrará un listado con las unidades interiores de Frigicoll compatibles con la pasarela MD-AC-KNX-1B/16/64 y sus correspondientes características en el sitio web:

https://www.intesis.com/docs/compatibilities/inxxxmid0xxi000\_compatibility

# 7 Códigos de error

| Código de error<br>Objeto KNX | Error en mando<br>a distancia | Descripción del error                                                                 |
|-------------------------------|-------------------------------|---------------------------------------------------------------------------------------|
| 1                             | EO                            | Error de fase o error en la secuencia de fase.                                        |
| 2                             | E1                            | Error de comunicación.                                                                |
| 3                             | E2                            | Error del sensor T1.                                                                  |
| 4                             | E3                            | Error del sensor T2A.                                                                 |
| 5                             | E4                            | Error del sensor T2B.                                                                 |
| 6                             | E5                            | Error en los sensores de temperatura T3 y T4 de descarga del compresor.               |
| 7                             | E6                            | Error de detección de cruce por cero-                                                 |
| 8                             | E7                            | Error de la memoria EEPROM.                                                           |
| 9                             | E8                            | La Velocidad del ventilador interior está fuera de control.                           |
| 10                            | E9                            | Error de comunicación entre el panel principal y el panel de visualización.           |
| 11                            | EA                            | Error de sobrecarga de corriente del compresor (4 veces).                             |
| 12                            | EB                            | Protección del módulo Inverter.                                                       |
| 13                            | EC                            | Error en la refrigeración.                                                            |
| 14                            | ED                            | Protección contra error de la unidad exterior.                                        |
| 15                            | EE                            | Detección de fallos en el nivel de agua.                                              |
| 16                            | EF                            | Otros errores.                                                                        |
| 101                           | PO                            | Protección de temperatura del vaporizador.                                            |
| 102                           | P1                            | Descongelación o protección contra el aire frío.                                      |
| 103                           | P2                            | Protección contra alta temperatura del condensador.                                   |
| 104                           | P3                            | Protección contra temperatura del compresor.                                          |
| 105                           | P4                            | Protección contra temperatura del conducto de evacuación.                             |
| 106                           | P5                            | Protección contra alta presión de descarga.                                           |
| 107                           | P6                            | Protección contra baja presión de descarga.                                           |
| 108                           | P7                            | Protección contra sobrecarga o baja de carga de corriente.                            |
| 109                           | P8                            | Protección contra sobrecarga de corriente del compresor.                              |
| 110                           | P9                            | Reservado                                                                             |
| 111                           | PA                            | Reservado                                                                             |
| 112                           | PB                            | Reservado                                                                             |
| 113                           | PC                            | Reservado                                                                             |
| 114                           | PD                            | Reservado                                                                             |
| 115                           | PE                            | Reservado                                                                             |
| 116                           | PF                            | Otras medidas de protección.                                                          |
| -1                            | -                             | Error de comunicación entre MD-AC-KNX-1B/16/64 y la unidad interior.                  |
| -100                          | -                             | Error de licencia / las unidades interiores no están incluidas en la licencia actual. |
| -200                          | -                             | Error de sobreconsumo en el bus EXY.                                                  |

Si detecta un código de error que no aparece en la lista, póngase en contacto con el servicio de asistencia técnica de Frigicoll más cercano con el fin de obtener más información al respecto.

© Intesis Software S.L. - Todos los derechos reservados La información contenida en este manual podrá modificarse sin previo aviso.

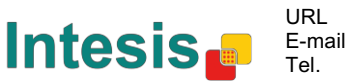

| crostán                     | NÚMERO       | NOMBRE                        |        | TIPO DE DATAPOINT |        |   | FLA | GS |   | FUNCTÓN                                                       |  |
|-----------------------------|--------------|-------------------------------|--------|-------------------|--------|---|-----|----|---|---------------------------------------------------------------|--|
| SECCION                     | DE<br>OBJETO | NOPIDICE                      | Long   | DPT_NOMBRE        | DPT_ID | L | w   | т  | U |                                                               |  |
| Encendido/apagado           | 1            | Control_ On/Off               | 1 bit  | DPT_Switch        | 1.001  |   | W   | Т  |   | 0 - Apagado; 1- Encendido                                     |  |
|                             | 2            | Control_ Operating Mode       | 1 byte | DPT_HVACMode      | 20.102 |   | W   | т  |   | 0 - Auto; 1 - Com; 2 - Pausa; 3 - Eco; 4 – Pro                |  |
|                             | 3            | Control_ Mode                 | 1 byte | DPT_HVACControl   | 20.105 |   | w   | т  |   | 0 - Auto; 1 - Calor; 3 - Frío; 9 - Ventilador; 14 - Aire seco |  |
|                             | 4            | Control_ Mode Cool/Heat       | 1 bit  | DPT_Cool/Heat     | 1.100  |   | w   | т  |   | 0 - Frío; 1 – Calor                                           |  |
|                             | 5            | Control_ Mode Auto            | 1 byte | DPT_Scaling       | 5.001  |   | W   | т  |   | 1 - Auto                                                      |  |
|                             | 6            | Control_ Mode Heat            | 1 byte | DPT_Scaling       | 5.001  |   | W   | т  |   | 1 - Calor                                                     |  |
|                             | 7            | Control_ Mode Cool            | 1 bit  | DPT_Bool          | 1.002  |   | w   | т  |   | 1 - Frío                                                      |  |
|                             | 8            | Control_ Mode Fan             | 1 bit  | DPT_Bool          | 1.002  |   | W   | т  |   | 1 – Aire seco                                                 |  |
| Modo                        | 9            | Control_ Mode Dry             | 1 bit  | DPT_Bool          | 1.002  |   | w   | т  |   | 1 – Ventilador                                                |  |
|                             | 10           | Control_ Mode +/-             | 1 bit  | DPT_Step          | 1.007  |   | W   |    |   | 0 - Reducir; 1 - Aumentar                                     |  |
|                             | 10           | Control_ Mode +/-             | 1 bit  | DPT_UpDown        | 1.008  |   | W   |    |   | 0 - Arriba; 1 - Abajo                                         |  |
|                             |              | Control_ Fan Speed / 2 Speeds | 1 byte | DPT_Scaling       | 5.001  |   | W   | Т  |   | 0%-74% - Vel. 1; 75%-100% - Vel. 2                            |  |
|                             | 11           | Control_ Fan Speed / 3 Speeds | 1 byte | DPT_Scaling       | 5.001  |   | w   | т  |   | 0%-49% - Vel. 1; 50%-83% - Vel. 2; 84%-100% Vel. 3            |  |
|                             |              | Control_ Fan Speed / 2 Speeds | 1 byte | DPT_Enumerated    | 5.010  |   | W   | т  |   | 1 - Vel. 1; 2 - Vel. 2                                        |  |
|                             |              | Control_ Fan Speed / 3 Speeds | 1 byte | DPT_Enumerated    | 5.010  |   | w   | Т  |   | 1 - Vel. 1; 2 - Vel. 2; 3 Vel. 3                              |  |
| Velocidad del<br>ventilador | 12           | Control_ Fan Speed Man/Auto   | 1 bit  | DPT_Bool          | 1.002  |   | w   | Т  |   | 0 – Manual; 1 – Auto                                          |  |
|                             | 13           | Control_ Fan Speed 1          | 1 bit  | DPT_Bool          | 1.002  |   | W   | т  |   | 1 - Velocidad ventilador 1                                    |  |

# Anexo A – Tabla de objetos de comunicación

© Intesis Software S.L. - Todos los derechos reservados

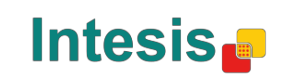

http://www.intesis.com info@intesis.com +34 938047134

URL

Tel.

E-mail

Manual de usuario r1

|               | 14 | Control_ Fan Speed 2          | 1 bit  | DPT Bool       | 1.002 | W | т | 1 - Velocidad ventilador 2      |
|---------------|----|-------------------------------|--------|----------------|-------|---|---|---------------------------------|
|               | 15 | Control_ Fan Speed 3          | 1 bit  | DPT_Bool       | 1.002 | W | Т | 1 - Velocidad ventilador 3      |
|               | 16 | Control_ Fan Speed +/-        | 1 bit  | DPT_Step       | 1.007 | W | Т | 0 - Reducir; 1 - Aumentar       |
|               | 10 | Control_ Fan Speed +/-        | 1 bit  | DPT_UpDown     | 1.008 | W | Т | 0 - Arriba; 1 - Abajo           |
| Lamas         | 17 | Control_ Vanes U-D Swing      | 1 bit  | DPT_Bool       | 1.002 | w | Т | 0 - Apagado; 1 - En movimiento  |
|               | 18 | Control_ Setpoint Temperature | 2 byte | DPT_Value_Temp | 9.001 | W | Т | De 17ºC a 30ºC                  |
|               | 10 | Control_ Setpoint Temp +/-    | 1 bit  | DPT_Step       | 1.007 | W |   | 0 - Reducir; 1 - Aumentar       |
| Temperatura . | 19 | Control_ Setpoint Temp +/-    | 1 bit  | DPT_UpDown     | 1.008 | W |   | 0 - Arriba; 1 - Abajo           |
|               | 20 | Control_ Ambient Temperature  | 2 byte | DPT_Value_Temp | 9.001 | W | Т | Valor en ºC en formato EIS5     |
| Bloqueo       | 21 | Control_ Remote Lock          | 1 bit  | DPT_Bool       | 1.003 | W | Т | 0 - Desbloqueado; 1 - Bloqueado |

| Encendido/apagdo | 22 | Status_ On/Off         | 1 bit   | DPT_Switch        | 1.001  | L | т | 0 - Apagado; 1- Encendido                                     |
|------------------|----|------------------------|---------|-------------------|--------|---|---|---------------------------------------------------------------|
|                  | 23 | Status_ Operating Mode | 1 byte  | DPT_HVACMode      | 20.102 | L | т | 0 - Auto; 1 - Com; 2 - Pausa; 3 - Eco; 4 – Pro                |
|                  | 24 | Status_ Mode           | 1 byte  | DPT_HVACContrMode | 20.105 | L | т | 0 - Auto; 1 - Calor; 3 - Frío; 9 - Ventilador; 14 - Aire seco |
|                  | 25 | Status_ Mode Cool/Heat | 1 bit   | DPT_Heat/Cool     | 1.100  | L | т | 0 - Frío; 1 – Calor                                           |
|                  | 26 | Status_ Mode Auto      | 1 bit   | DPT_Bool          | 1.002  | L | т | 1 - Auto                                                      |
| Modo             | 27 | Status_ Mode Heat      | 1 bit   | DPT_Bool          | 1.002  | L | т | 1 - Calor                                                     |
|                  | 28 | Status_ Mode Cool      | 1 bit   | DPT_Bool          | 1.002  | L | т | 1 - Frío                                                      |
|                  | 29 | Status_ Mode Fan       | 1 bit   | DPT_Bool          | 1.002  | L | т | 1 - Ventilador                                                |
|                  | 30 | Status_ Mode Dry       | 1 bit   | DPT_Bool          | 1.002  | L | т | 1 - Aire seco                                                 |
|                  | 31 | Status_ Mode Text      | 14 byte | DPT_String_8859_1 | 16.001 | L | т | Cadena ASCII                                                  |

© Intesis Software S.L. - Todos los derechos reservados

La información contenida en este manual podrá modificarse sin previo aviso.

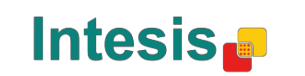

URL

Tel.

E-mail

|                             |    | Status_ Fan Speed / 2 Speeds | 1 byte  | DPT_Scaling       | 5.001  | R |   | т | 50%  | % - Vel. 1; 100% - Vel. 2                 |
|-----------------------------|----|------------------------------|---------|-------------------|--------|---|---|---|------|-------------------------------------------|
|                             |    | Status_ Fan Speed / 3 Speeds | 1 byte  | DPT_Scaling       | 5.001  | L |   | т | 339  | % - Vel. 1; 67% - Vel. 2; 100% - Vel. 3   |
|                             | 32 | Status_ Fan Speed / 2 Speeds | 1 byte  | DPT_Enumerated    | 5.010  | L |   | т | 1 -  | Vel. 1; 2 - Vel. 2                        |
|                             |    | Status_ Fan Speed / 3 Speeds | 1 byte  | DPT_Enumerated    | 5.010  | L |   | т | 1 -  | Vel. 1; 2 - Vel. 2; 3 - Vel. 3            |
| Velocidad del<br>ventilador | 33 | Status_ Fan Speed Man/Auto   | 1 bit   | DPT_Bool          | 1.002  | L |   | т | 0 -  | Manual; 1 – Auto                          |
|                             | 34 | Status_ Fan Speed 1          | 1 bit   | DPT_Bool          | 1.002  | L |   | т | 1 -  | Velocidad 1                               |
|                             | 35 | Status_ Fan Speed 2          | 1 bit   | DPT_Bool          | 1.002  | L |   | т | 1 -  | Velocidad 2                               |
|                             | 36 | Status_ Fan Speed 3          | 1 bit   | DPT_Bool          | 1.002  | L |   | т | 1 -  | Velocidad 3                               |
|                             | 37 | Status_ Fan Speed Text       | 14 byte | DPT_String_8859_1 | 16.001 | L |   | т | Cac  | dena ASCII                                |
| lamas                       | 38 | Status_ Vane U-D Swing       | 1 bit   | DPT_Bool          | 1.002  | L |   | т | 0 -  | Apagado; 1 - En movimiento                |
| Lunius                      | 39 | Status_ Vane U-D Text        | 1 bit   | DPT_Bool          | 1.002  | L |   | т | Cac  | dena ASCII                                |
| Temperatura                 | 40 | Status_ AC Setpoint Temp     | 2 byte  | DPT_Value_Temp    | 9.001  | L |   | т | De   | 16°C a 32°C                               |
|                             | 41 | Status_ AC Ambient Ref Temp  | 2 byte  | DPT_Value_Temp    | 9.001  | L |   | т | Val  | or en ºC en formato EIS5                  |
| Error                       | 42 | Status_ Error/Alarm          | 1 bit   | DTP_Alarm         | 1.005  | L |   | т | 0 -  | Sin alarma; 1 - alarma                    |
|                             | 43 | Status_ Error Code           | 2 byte  | Enumerated        |        | L |   | т | 0 -  | No es error; consultar manual de usuario. |
|                             | 44 | Status_ Error Text code      | 14 byte | DPT_String_8859_1 | 16.001 | L |   | т | Erro | or ME 2 caracteres; Vacío - ninguno       |
| Bloqueo a distancia         | 45 | Status_ Remote Lock          | 1 bit   | DPT_Bool          | 1.003  |   | w | т | 0 -  | Desbloqueado; 1 – Bloqueado               |

© Intesis Software S.L. - Todos los derechos reservados La información contenida en este manual podrá modificarse sin previo aviso.

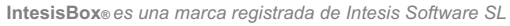

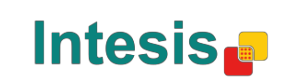

# Frigicoll

OFICINA CENTRAL Blasco de Garay, 4-6 08960 Sant Just Desvern Barcelona Tel. 93 480 33 22 http://www.frigicoll.es BUREAU CENTRAL Parc Silic-Immeuble Panama 45 rue de Villeneu 94150 Rungis Tél. +33 9 80 80 15 14 http:// www.frigicoll.es